## <u>TÁJÉKOZTATÓ</u> <u>AZ ÓRAREND NEPTUN.NET HALLGATÓI FELÜLETÉRŐL</u> <u>TÖRTÉNŐ ELÉRÉSÉRŐL ÉS A TÁRGYFELVÉTELRŐL</u>

A Neptun.Net hallgatói információs rendszerbe (továbbiakban Neptun) történő belépést követően, a tárgyfelvételnél megtekinthető, hogy az adott órák mikor szerepelnek az aktuális félév órarendjében.

Lehetőség van időpontokra is szűrni valamennyi tantárgy esetében (kötelező és választott tantárgyak esetében is).

## Időpontra történő szűrés menete:

1. lépés – Ki kell választani Tárgyak menüpontot, majd azon belül a Tárgyfelvétel-t.

| Neptun.Net NKE_3R_W9H_1 - Mozilla F                                | irefox                                           |                                                                                 |                         |  |  |  |
|--------------------------------------------------------------------|--------------------------------------------------|---------------------------------------------------------------------------------|-------------------------|--|--|--|
| Eájl Szerkesztés <u>N</u> ézet Előz <u>m</u> ények <u>K</u> önyvje | alzők Eszközök Súgó                              |                                                                                 |                         |  |  |  |
| Meptun.Net NKE_3R_W9H_1                                            | F                                                |                                                                                 |                         |  |  |  |
| ( Imi-nke.hu https://neptuniwebh.uni-nke.h                         | nu/hallgatoi_1/main.aspx?ismenuclick=true&ctrl=  | =inbox ☆ マ C 🛃 - Google                                                         | <i>P</i> <b></b>        |  |  |  |
| Tanulmányi rendszer Nept                                           | un Meet Street                                   |                                                                                 |                         |  |  |  |
| Saját adatok Tanulmányok 1                                         | <b>Fárgyak</b> Vizsgák Pénzügyek                 | Információ Ügyintézés                                                           |                         |  |  |  |
| 🔗 Aktualitások 🛛 🐼 🛛                                               | Felvett tárgyak<br>Felvett kurzusok              |                                                                                 |                         |  |  |  |
|                                                                    | Tárgyfelvétel<br>Feladatok<br>Megajáploff jegyek | Üzenet típusok: Összes üzenet                                                   |                         |  |  |  |
|                                                                    | E-leckekönyv műveletek                           | O Egyedi üzenetek                                                               |                         |  |  |  |
| 🔶 🛛 Üzenetek 🛛 🖾 🚬                                                 | intermenyi targyan                               | <ul> <li>Összes üzenet</li> </ul>                                               |                         |  |  |  |
| Beérkezett üzenetek<br>(184)                                       | Listázás                                         |                                                                                 |                         |  |  |  |
| Elküldött üzenetek                                                 | Műveletek:   Új üzenet                           |                                                                                 |                         |  |  |  |
| Beállitások     Címtár                                             | Üzenetek listája                                 |                                                                                 | 1 2 1 2                 |  |  |  |
| 🧹 💿 Kedvenc funkciók 🛛 🚱 🛛                                         | Műveletek : Törlés                               | 1 2 3 4 5                                                                       | 🕨 🔰 Oldalméret 20 💌     |  |  |  |
|                                                                    | Töröl                                            | Tárgy                                                                           | Érkezés időpontja<br> ♥ |  |  |  |
|                                                                    | Némethné Kárpáti                                 | 2012/2013 tanév őszi félév BEIRATKOZÁS                                          | 2012.08.16.             |  |  |  |
|                                                                    | Illés Zoltán                                     | 🖂 2012/2013/1 időszak tájékoztatói                                              | 2012.08.15.             |  |  |  |
| O Nantár 🖉 🕅                                                       | 🗌 🛛 ¥áradi Gábor                                 | 🔀 <u>E-leckekönyv bevezetése az Egyetemen a 2012/2013-as tanév I. félévétől</u> | 2012.08.10.<br>10:24:20 |  |  |  |
|                                                                    | Némethné Kárpáti<br>Nóra                         | 🔀 Életpálya Iroda – Szakmai Gyakorlat                                           | 2012.07.24.             |  |  |  |
| ▲ 2012. augusztus ►<br>H K Sze Cs P Szo V                          | Pázmándi Szilvia                                 | 🖂 OTP Bank Nyrt közlemény                                                       | 2012.07.13.             |  |  |  |
| 30 31 1 2 3 4 5                                                    | Némethné Kárpáti<br>Nóra                         | Mémetországi mobilitási program!                                                | 2012.07.12.<br>8:59:12  |  |  |  |
| 5 / 8 9 10 11 12<br>13 14 15 16 17 18 19                           | Némethné Kárpáti<br>Nóra                         | 🖂 Nyári Szakmai Gyakorlati munkalehetőség az Oktatási Hivatalban                | 2012.07.12.             |  |  |  |
| 20 21 22 23 24 25 26 27 28 29 30 31 1 2                            | Pázmándi Szilvia                                 | 🖂 Mesterre jeletkezők figyelem!!! - Motivációs beszélgetés díja                 | 2012.07.09.             |  |  |  |
| 3 4 5 6 7 8 9                                                      | Pázmándi Szilvia                                 | 🔀 Aktív és teljesített tételek probléma                                         | 2012.07.06.             |  |  |  |
| 🗹 Órák 🛛 🗹 Vizsgák                                                 | Pázmándi Szilvia                                 | 🖂 UV-díjak ellenőrzése befejeződött                                             | 2012.07.06.<br>9:12:09  |  |  |  |
| Találkozók 🗹 Feladatok                                             | Némethné Kárpáti                                 | 🔀 Bevándorlási Hivatal - állás                                                  | 2012.07.04.             |  |  |  |
| 🗹 Feliratkozási listák                                             | Némethné Kárpáti                                 | CEEPUS MOBILITÁSI PÁLYÁZAT                                                      | 2012.07.03.             |  |  |  |
| 🗹 Konzultációk                                                     | Némethné Kárpáti                                 | Parlamenti Gyakorlat az Országgyűlés hivatalában 2012/2013                      | 2012.07.03.             |  |  |  |
| 197                                                                | Nora                                             |                                                                                 | 9:17:44                 |  |  |  |

2. lépés – Alábbiak szerinti beállítások elvégzése:

Csak a meghirdetett tantárgyak kipipálása

Félévek: aktuális félév kiválasztása

tárgyra/kurzusra/oktatóra keres.

<u>Tárgytípus:</u> Mintatanterv tárgyai <u>Mintatantervek:</u> minden hallgatónak a saját mintatanterve <u>Tárgycsoport</u>: minden <u>Nyelv</u>: minden <u>Időszak kezdete illetve vége</u>: ide akkor kell írni, ha a hallgatót az érdekli, hogy egy konkrét időpontban (dátum, óra) milyen konzultációk vannak. Tárgyév, Tárgykód, Kurzusoktató, Kurzus kód: ide akkor kell csak írni, ha a hallgató konkrét A tárgyak listázásával lehet előhozni a tárgyakat.

| https://neptunwebh.uni-nke.hu/hallg                       | atoi_1/main.aspx?ismenuclick=true&ctrl=030 | 3                                                                 |                                  | ▼ C 🛛 🔀 ▼ Google               | P 🕁                           | 自 🦊 🏫           |
|-----------------------------------------------------------|--------------------------------------------|-------------------------------------------------------------------|----------------------------------|--------------------------------|-------------------------------|-----------------|
| //193.224.76.3/po                                         |                                            |                                                                   |                                  |                                |                               |                 |
| aját adatok Tanulmányok                                   | Tárgyak Vizsgák Pénzüg                     | yek Információ Ügyintéz                                           | és                               |                                |                               |                 |
| ) Aktualitások 🛛 🔂 🔀                                      | > Tárgyfelvétel                            |                                                                   |                                  |                                |                               |                 |
|                                                           | Szűrések Csak a meghire<br>évtől), Tárgycs | letett tárgyak: Igen, Félévek: 20<br>oport: Minden, Nyelv: Minden | 14/15/1, <b>Tárgytípus:</b> Mint | atanterv tárgyai, <b>Minta</b> | tantervek: AK nappali tagozat | (BA) (2008,     |
|                                                           | Csak a meghirdetett tárovak:               | <b>V</b>                                                          |                                  |                                |                               |                 |
|                                                           | Félévek:                                   | 2014/15/1                                                         |                                  |                                |                               |                 |
| <ul> <li>Özenetek</li> <li>Beérkezett üzenetek</li> </ul> | Tárgytípus:                                | øMintatanterv tárgyai<br>©Egyéb szabadon választhat               | Mintatantervek:<br>6             | AK nappali ta                  | gozat (BA) (2008. évtől)      | ,               |
| Elküldött üzenetek                                        |                                            | targyak                                                           | Tárovcsoport:                    | Minden                         |                               |                 |
| Beállítások                                               | Tárgynév:                                  |                                                                   | Nyelv:                           | Minden                         |                               |                 |
| Címtár                                                    | Tárgykód:                                  |                                                                   | Időszak kezdete:                 | Hétfő                          | *                             |                 |
|                                                           | Kurzusoktató:                              |                                                                   | Időszak vége:                    | 1 Hétfő                        |                               |                 |
|                                                           | 🖉 🕅 Kurzuskód:                             |                                                                   |                                  |                                |                               |                 |
| 🔉 Kedvenc funkciók 👘 🔯 🔀                                  |                                            | Tárgyak listázása                                                 |                                  |                                |                               |                 |
|                                                           | Műveletek: Hozzáadás a kedver              | cekhez                                                            |                                  |                                |                               |                 |
|                                                           | Mintatanterv tárgyai 2014/15/              | (AK nappali tagozat (BA) (2008                                    | I. évtől))                       |                                |                               | 81              |
| 🔉 Naptár 🛛 🔂 🔀                                            |                                            |                                                                   |                                  |                                | 12345 » H                     | Oldalméret 20 👻 |
| 1 2014. aurusztus                                         | Tárgy neve                                 | Tárgy kódja Tárgycsoport                                          | neve Sorszám Ájánlott<br>félév   | Kredit Tárgytípus              | Megjegyzés Teljesített Felv   | ett Várólista   |
| H K Sze Cs P Szo V                                        | Tudásmenedzsment a                         | AFFNSZU16V Kötelezően vála                                        | sztható                          | 2 Kötelezően                   |                               |                 |
| 28 29 30 31 <b>1 2 3</b>                                  | Csoportépítés a közszolgálat               | targyak (nappal                                                   | 1                                | Szabadon                       |                               |                 |
| 4 5 6 7 8 9 10                                            | működésében                                | KEE4DUb                                                           |                                  | választható                    | 12                            | E.              |
| 11 12 13 14 15 16 17                                      | Államháztartástan I.                       | 5PU07NK001B                                                       | 3                                | 4 Kötelező                     | <b>V</b>                      | 5               |

## 3. lépés

Miután feljött a tantárgyak listája, a kiválasztott tantárgyra kattintva megjelennek az adott tantárgyra vonatkozó adatok.

Az órarendi információ oszlop nem tartalmazza a hetek megjelölését, mely a kurzus kódjára történő kattintással érhető el.

| Neptun.Net NKE_3R_W9H_1 - Mozilla Firefox                                                                                                    |                               |                                     |                  |
|----------------------------------------------------------------------------------------------------|-------------------------------|-------------------------------------|------------------|
| Eálj Szerkesztés Nécet Előzmények Könyvjelzők Eszközök Súgó                                                                                                    |                               |                                     |                  |
| Carl uni-nke.hu https://neptuniwebh.uni-nke.hu/hallgatoi_1/main.aspx?ismenuclick=true&ctrl=0303                                                                                                    | \[\] ▼ C                      | Google                              | <i>P</i> <b></b> |
| Image: Statistical Statistical Statisticae Statisticae Statisticae Statisticae Statisticae Statisticae Statisticae Statisticae Statisticae Statiste Statiste Statisticae Statisticae Statisticae Statisticae Statis |                               | Felvesz                             | <u>Lehető</u> :  |
| Muvelistek Dutlook export                                                                                                    |                               | Felvesz                             | Lehető:          |
| Kedvenc förumok                                                                                                    |                               | Felvesz                             | Lehető           |
| Tárgy adatok                                                                                                    |                               |                                     | Lehető:          |
| Felvehető kurzusok Alapadatok Témakör Jegyzetek Hallgató                                                                                                    | k                             |                                     |                  |
| Bevezetés az EU politikáiba (NKI) (SNK12NK0105B)                                                                                                    |                               | 8                                   | <u>Lehető</u> :  |
| Felvehető kurzusok                                                                                                    | 575<br>                       |                                     | Lehető           |
| Műveletek : Mentés   Mégsem                                                                                                    |                               |                                     | <u>Lehető</u> :  |
| Kurzus kódja Kurzus típusa Fő/Limit Órarend inf. D                                                                                                    | ktatók Nyelv Telephely        | Megj. Leírás 🗌                      | Leheti           |
| EA Elmelet 0/120 U CS:10:00-11:50 (A 104/AB); D                                                                                                    | r. Czigler Dezső Tamás magyar |                                     | <u>Lehető</u>    |
| Tatalatok szama: 1-0/0 (10 ms)                                                                                                    | Muveletek : 1                 | ientes    Megsem                    | Lehető           |
| A fenti listából jelölőnégyzettel kiválasztott kurzusok és a felvételéhez kattintson a mentés nembral                                                                                                    | tárgy                         |                                     | Lehető:          |
|                                                                                                    |                               |                                     | Lehető           |
| 🕡 🖉 🖉 A kurzus hagyományos létszám keretén túl az intézmény meghatár                                                                                                    | rozhat                        |                                     | Lehető           |
| varolista letszámot, erről a listáról kesőbb a kurzus valódi,<br>maximális letszámertének eseteleges változásával lehetősége<br>bekerülni a kurzus hallgatól közé.                                                                                                    | vagy<br>e van                 |                                     | Leheti           |
| <ul> <li> <ul> <li>ezen kurzus hallgatói között az Ön véglegesítése a várv<br/>kurzuson bekerülés függvénye         </li> </ul> </li> </ul>                                                                                                    | ólistás                       |                                     | Lehető           |
| ) : Az ikonra pozicionálva megtekintheti a kurzusra vonatkozó t                                                                                                    | összes                        |                                     | Lehető:          |
| Tessuin dudde                                                                                                    |                               | ×                                   | <u>Lehető</u>    |
| - pontrollou stres)                                                                                                    |                               |                                     | <u>Lehető:</u>   |
| Találatok száma: 1-20/63 (31 ms)                                                                                                    |                               |                                     |                  |
|                                                                                                    |                               |                                     |                  |
|                                                                                                    |                               | altség   Súgó   Oldaltérkép   🏻 🍨 👩 | S D A            |
|                                                                                                    |                               |                                     |                  |

A kiválasztott kurzusra történő kattintás után, megjelenik egy újabb ablak, ahol az <u>Órarend</u> fülre kattintva, dátum szerinti bontásban megjelenik a félév összes órája:

| uni-nke.hu https://neptunivebh.uni-nke.hu/haligatoi_1/main.aspx?ismenuclick=true&ctrl=0303 |           |               |                      | 3303                             | ☆ ♥ C Soogle                  |          | P |
|--------------------------------------------------------------------------------------------|-----------|---------------|----------------------|----------------------------------|-------------------------------|----------|---|
|                                                                                            |           |               |                      |                                  |                               |          |   |
|                                                                                            |           |               |                      |                                  |                               |          |   |
|                                                                                            |           |               |                      |                                  |                               |          |   |
|                                                                                            |           |               |                      |                                  |                               |          |   |
|                                                                                            | Tárov ada | tok           |                      |                                  | E .                           |          |   |
|                                                                                            | Converse. | Kurzus adatol | <                    |                                  |                               |          |   |
|                                                                                            | Felvene   |               |                      |                                  |                               |          |   |
|                                                                                            | Bevezeté  | Alapadatok    | Hallgatók Oktatók    | Jegyzetek Örarend Jelenléti stat | isztika Feladatok E-tananyago | k        |   |
|                                                                                            | Mintatano | Órarand adata | k                    |                                  | 📇 🚔 🔶 🔵                       | <b>^</b> |   |
|                                                                                            | Felvehet  | orarena adato | R.                   |                                  |                               |          |   |
|                                                                                            |           |               |                      |                                  | 💶 Oldalméret 20 💌             |          |   |
|                                                                                            | Mäveletek | Nap           | Dátumtól             | Dátumig                          | Terem                         |          |   |
|                                                                                            | Kurzus k  | Csütörtök     | 2012.09.13.10:00:00  | 2012.09.13. 11:50:00             | A 104/AB                      | -        |   |
|                                                                                            | EA        | Csütörtök     | 2012.09.20.10:00:00  | 2012:09:20:11:50:00              | A 104/AB                      |          |   |
|                                                                                            | Találatok | Csütörtök     | 2012.09.27.10:00:00  | 2012.09.27.11:50:00              | A 104/AB                      |          |   |
|                                                                                            | -         | Csütörtök     | 2012.10.04. 10:00:00 | 2012.10.04.11:50:00              | A 104/AB                      |          |   |
|                                                                                            | 00        | Csütörtök     | 2012.10.11.10:00:00  | 2012.10.11.11:50:00              | A 104/AB                      |          |   |
|                                                                                            | -         | Csütörtök     | 2012.10.18, 10:00:00 | 2012.10.18. 11:50:00             | A 104/AB                      | _        |   |
|                                                                                            | -         | Csütörtök     | 2012.10.25.10:00:00  | 2012.10.25. 11:50:00             | A 104/AB                      | _        |   |
|                                                                                            | 02        | Csütörtök     | 2012.11.01. 10:00:00 | 2012.11.01. 11:50:00             | A 104/AB                      | _        |   |
|                                                                                            |           | Csütörtök     | 2012.11.08.10:00:00  | 2012.11.08.11:50:00              | A 104/AB                      | -        |   |
|                                                                                            |           | Csütörtök     | 2012.11.15. 10:00:00 | 2012.11.15. 11:50:00             | A 104/AB                      | -        |   |
|                                                                                            |           | Csutortok     | 2012.11.22, 10:00:00 | 2012.11.22, 11:50:00             | A 104/AB                      | -        |   |
|                                                                                            |           | Csutortok     | 2012.11.29.10:00:00  | 2012.11.29. 11:50:00             | A 104/AB                      |          |   |
|                                                                                            |           | Csütörtök     | 2012.12.08. 10:00:00 | 2012.12.06.11:50:00              | A 104/AB                      | -        |   |
|                                                                                            | _         | Codesitor.    |                      | 1011111011110100                 | A 107/10                      | <b>v</b> |   |
|                                                                                            | -         | u ees 8, 61   | 14 HC 18             |                                  |                               |          |   |

## 4. lépés – Tantárgyfelvétel

A kiválasztott kurzus sorának végén a **jelölő négyzet kipipálását** követően **Mentés** gombra kattintva.

| 🥹 Neptun.Net NKE_3R_W9H_1 - Mozilla Fire                                                                                                    | iox                                                                                           |                                    |                                |
|----------------------------------------------------------------------------------------------------|-----------------------------------------------------------------------------------------------|------------------------------------|--------------------------------|
| Eáji Szerkesztés Nézet Előzmények Könyvjelzők                                                                                                    | : Eszközök Súgó                                                                               |                                    |                                |
| Inspectationed integration of the second second secon      | allgatoi_1/main.aspx?ismenuclick=true&ctrl=0303                                               | ∰ ⊽ C                              | 👌 🖌 Google 🖉 🍙                 |
|                                                                                                    | nemzetközi jogban                                                                             |                                    |                                |
| Konzultációk                                                                                                    | A uszassau<br>kormányzás új<br>SA103NSZ22B                                                    |                                    | <u>Felvesz</u>                 |
| Mussiletek 🔤 Outlook export                                                                                                    | A bágai Nemzetközi<br>Biróság iellegzetes<br>Sastei (NK1)                                     |                                    | Felvesz Lehető.                |
| 🗆 Kedvenc fórumok 🛛 🔯 🔀                                                                                                    | A "kinai<br>szocializmus" (NKI) 5TO16NKVIIB                                                   |                                    | <u>Felvesz</u> <u>Lehető</u>   |
| Tárgy adatok                                                                                                    | A KAZAANI AS                                                                                  |                                    | Cenető:                        |
| Felvehető kurzusok                                                                                                    | Alapadatok Témakör Jegyzetek                                                                  | Hallgatók                          |                                |
| Bevezetés az EU polit                                                                                                    | ikáiba (NKI) (5NK12NK01058)                                                                   |                                    | Lehető:                        |
| Mintatanterv:Nemzeti                                                                                                    | cozi Igazgatas alapkepzes (BA)                                                                | _                                  | Lehető                         |
| Felvehető kurzusok                                                                                                    |                                                                                               | 15                                 | 1888                           |
| Műveletek : Mentés                                                                                                    | Mégsem                                                                                        |                                    | Lebető:                        |
| Kurzus kódja Kurz                                                                                                    | us típusa Fő/Limit Órarend inf.                                                               | Oktatók Nyelv Telephely            | Megj. Leírás 🗌 Leheti          |
| <u>EA</u> Elmé                                                                                                    | let 0/120 🔘 CS:10:00-11:50 (A 104/AB                                                          | .); Dr. Czigler Dezső Tamás magyar | Lehető:                        |
| Találatok száma: 1-0/0                                                                                                    | (16 ms)                                                                                       | Műveletek : M                      | entés Mégsem Lehető            |
| a a fenti                                                                                                    | listáhól jelölőnégyzettel kiválasztott kurzusok                                               | és a tárny                         | Lehető:                        |
|                                                                                                    | nez kattintson a mentés gombra!                                                               | cs a targy                         | <u>Lehető:</u>                 |
|                                                                                                    |                                                                                               |                                    | Lehető                         |
| A kurzus<br>várólista                                                                                                    | hagyományos létszám keretén túl az intézmény r<br>létszámot, erről a listáról később a kurzus | neghatározhat<br>valódi, vagy      | Lehető                         |
| maximáli<br>bekerülni                                                                                                    | s létszámkeretének esetleges változásával le<br>a kurzus hallgatói közé.                      | hetősége van                       | Leheti                         |
| 🔍 : várd                                                                                                    | listás kurzus                                                                                 |                                    |                                |
| Contraction in the second second seco | en kurzus hallgatói között az Ön véglegesítése<br>bekerülésfüggvénye                          | a várólistás                       | Lehető                         |
| () : Az                                                                                                    | konra pozicionálva megtekintheti a kurzusra von                                               | atkozó összes                      | Lehető                         |
| letszam a                                                                                                    |                                                                                               |                                    | Lehető                         |
|                                                                                                    |                                                                                               |                                    |                                |
|                                                                                                    | Pontecarda (1992)                                                                             |                                    | Longue                         |
|                                                                                                    | Talalatok száma:1-20/63 (31 ms)                                                               |                                    |                                |
| (                                                                                                    |                                                                                               |                                    |                                |
| 962                                                                                                    |                                                                                               |                                    | itség Súgó Oldaltárkép 🌼 😗 🖓 🕺 |
| <                                                                                                    |                                                                                               |                                    | ~                              |

<u>Figyelem</u>! Azon tantárgyaknál, melyeknél előadás és szeminárium/gyakorlat is jelölve van, ott mind a kettő típusból fel kell venni egyet ahhoz, hogy sikeres legyen a tárgyfelvétel! Továbbá egy idősávra csak egyetlen kurzus vehető fel.

A felvet tantárgyak és kurzusok listáját a Tárgyak – Felvett tárgyak / Felvett kurzusok menüpontban lehet megtekinteni az aktuális félév kiválasztását követően.

A felvett kurzusokat a Neptun automatikusan belehelyezi a <u>Tanulmányok – Órarend fülbe</u>, ahol a **Nézet** kiválasztásától függően az órarend megtekinthető illetve kinyomtatható különféle formákban. Ajánlott a <u>Normál</u> vagy a <u>Féléves nézet</u> kiválasztása.